# คู่มือการใช้งานสำหรับประชาชน

ระบบร้องเรียนการปฏิบัติงานของเจ้าหน้าที่ศาลปกครอง เวอร์ชัน 2.0 เป็นระบบที่รับแจ้งเรื่องร้องทุกข์ๆ ที่ประชาชนสามารถแจ้งเรื่องร้องทุกข์-ร้องเรียน และติดตามความเคลื่อนไหวของเรื่องร้องทุกข์-ร้องเรียน ที่ตนเอง ร้องเรียนผ่านเว็บไซด์ของศาลปกครอง โดยผู้ใช้งานจะต้องสมัครสมาชิก เพื่อเข้าใช้งานระบบ และติดตามความ เคลื่อนไหวของเรื่องร้องทุกข์ๆของตนเองได้

การเข้าใช้งานระบบ ให้ผู้ใช้งานเข้าใช้งานผ่านเว็บไซด์ของศาลปกครอง โดย click เลือกที่เมนู บริการ ประชาชน และเลือกเมนูย่อย "ร้องเรียนการปฏิบัติงานของเจ้าหน้าที่ศาลปกครอง" จะได้หน้าจอ ดังแสดงในรูปที่ 1 โดยประชาชนสามารถเลือกเข้าใช้งานระบบต่างๆ ได้ 4 ช่องทาง ดังนี้

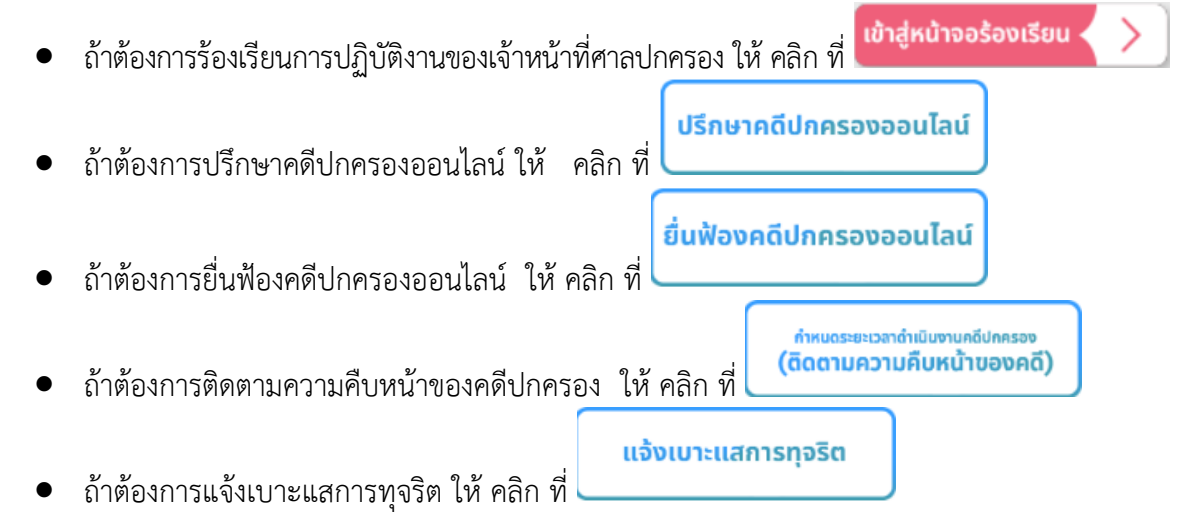

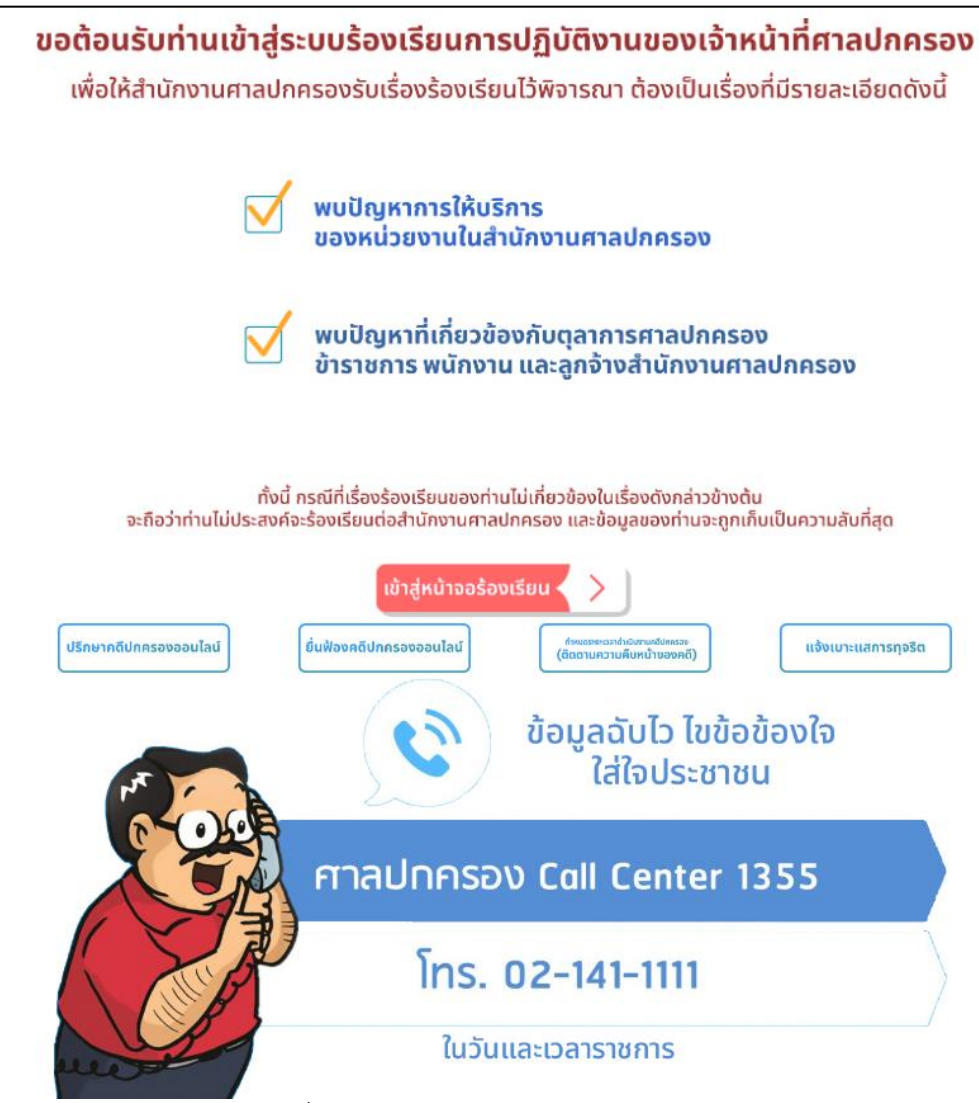

รูปที่ 1 หน้าจอแนะนำเข้าสู่ระบบร้องเรียนา

เมื่อผู้ใช้งาน click ที่เมนู "เข้าสู่หน้าจอร้องเรียน" จะได้หน้าจอ ดังแสดงในรูปที่ 2

| ▲ เลขบัตรประชาช   | 11    |             |
|-------------------|-------|-------------|
| รหัสผ่าน          |       |             |
| 🖉 รหัสผ่าน (Passw | vord) |             |
|                   |       | เข้าสู่ระบบ |
|                   |       |             |

รูปที่ 2 หน้าจอการเข้าใช้งานระบบ

| ระบบร้องเรียนการปฏิบัติงานขอ                                                                                                    | งงเจ้าหน้าที่ศาลปกครอง เ                                                                     | วอร์ชัน 2.0                                                   |
|----------------------------------------------------------------------------------------------------|----------------------------------------------------------------------------------------------|---------------------------------------------------------------|
| <ul> <li>ในกรณีที่ผู้ใช้ง</li> </ul>                                                                                                    | งาน ยังไม่เคยสมัครสมาชิ <sub>เ</sub>                                                         | กเพื่อเข้าใช้งานระบบ ให้ คลิก ที่ <b>สมัครสมาชิก</b>          |
| <ul> <li>ในกรณีที่ผู้ใช้ง</li> </ul>                                                                                                    | งาน เคยสมัครสมาชิกแล้ว                                                                       | ี แต่ลืมรหัสผ่าน ให้ คลิก ที่ <b>ฉึมรหัสผ่าน</b>              |
| <ul> <li>ในกรณีที่ผู้ใช้ง</li> </ul>                                                                                                    | งานต้องการศึกษาการเข้า                                                                       | ใช้งานระบบ ให้ คลิก ที่ <b>ดู่มือการใช้งาน</b>                |
| <u>การสมัครสมาชิก</u>                                                                                                    |                                                                                              |                                                               |
| จากรูปที่ 2 เมื่อผู้ใช้งา                                                                                                    | นต้องการสมัครสมาชิกเ <i>ข</i> ื                                                              | งื่อเข้าใช้งานระบบ ให้ คลิก ที่ <b>สมัครสมาชิก</b> จะได้หน้าจ |
| จังแสดงในรูปที่ 3                                                                                                    |                                                                                              |                                                               |
|                                                                                                    | ลงทร                                                                                         | ะเบียน                                                        |
| ขั้นตอนในการสมัครสมาชิก :<br>1. กรอกประวัติส่วนดัวของท่าน<br>2. กรอกรหัสผ่านและขึนยันรหัสผ่านอีกครั้ง แล้วค<br>หมายเหตุ รหัสผู้ใช้งาน คือ เลขบัตรประจำดัวปร<br>** ประโยชน์ในการสมัครสมาชิก => ท่านสามารถด์ | ริกที่ปุ่มลงทะเบียนเพื่อส่งข้อมูลเข้าระบบ<br>รชาชน<br>เดตามความเคลื่อนไหวของเรื่องร้องเรียนข | เองท่านได้ **                                                 |
| คำนำหน้าชื่อ : *                                                                                                    | ชื่อ : *                                                                                     | นามสกุล : *                                                   |
| เลือกตำนำหน้าชื่อ                                                                                                    | ~                                                                                            |                                                               |
| เลขประจำตัวประชาชน : *                                                                                                    |                                                                                              | อายุ (ปี) : *                                                 |
| อาชีพ :<br>เบอร์โทรศัพท์ : (Ex. 0xxxxxxxx)                                                                                                    |                                                                                              | เพศ :<br>• ชาย () หญิง<br>เบอร์โทรสาร : (Ex. 0xxxxxxx)        |
| เบอร์โทรศัพท์มือถือ : * (Ex. 08xxxxxxxx)                                                                                                    |                                                                                              | E-mail : *                                                    |
|                                                                                                    |                                                                                              |                                                               |
| บ้านเลขที่ : * ห                                                                                                    | มู่ที่ :                                                                                     | ชอย:* ถนน:*                                                   |
|                                                                                                    |                                                                                              |                                                               |
| จังหวัด : *<br>เลือกจังหวัด                                                                                                    | ~                                                                                            | อำเภอ : *                                                     |
| found +*                                                                                                    |                                                                                              | กะรังฟังไกรเกรียร์ เ                                          |
| N 17161 •                                                                                                    | ~                                                                                            | יאש ארא ארא ארא ארא ארא ארא ארא ארא ארא א                     |
| รหัสผ่าน : * (ความยาว 6 ดัว)                                                                                                    |                                                                                              | ยืนยันรหัสผ่าน : * (ความยาว 6 ดัว)                            |
| I'm not a robot                                                                                                    | ลงทะเบียน                                                                                    | ยกเลิก                                                        |

รูปที่ 3 หน้าจอการลงทะเบียนสมัครสมาชิกเข้าใช้งานระบบ

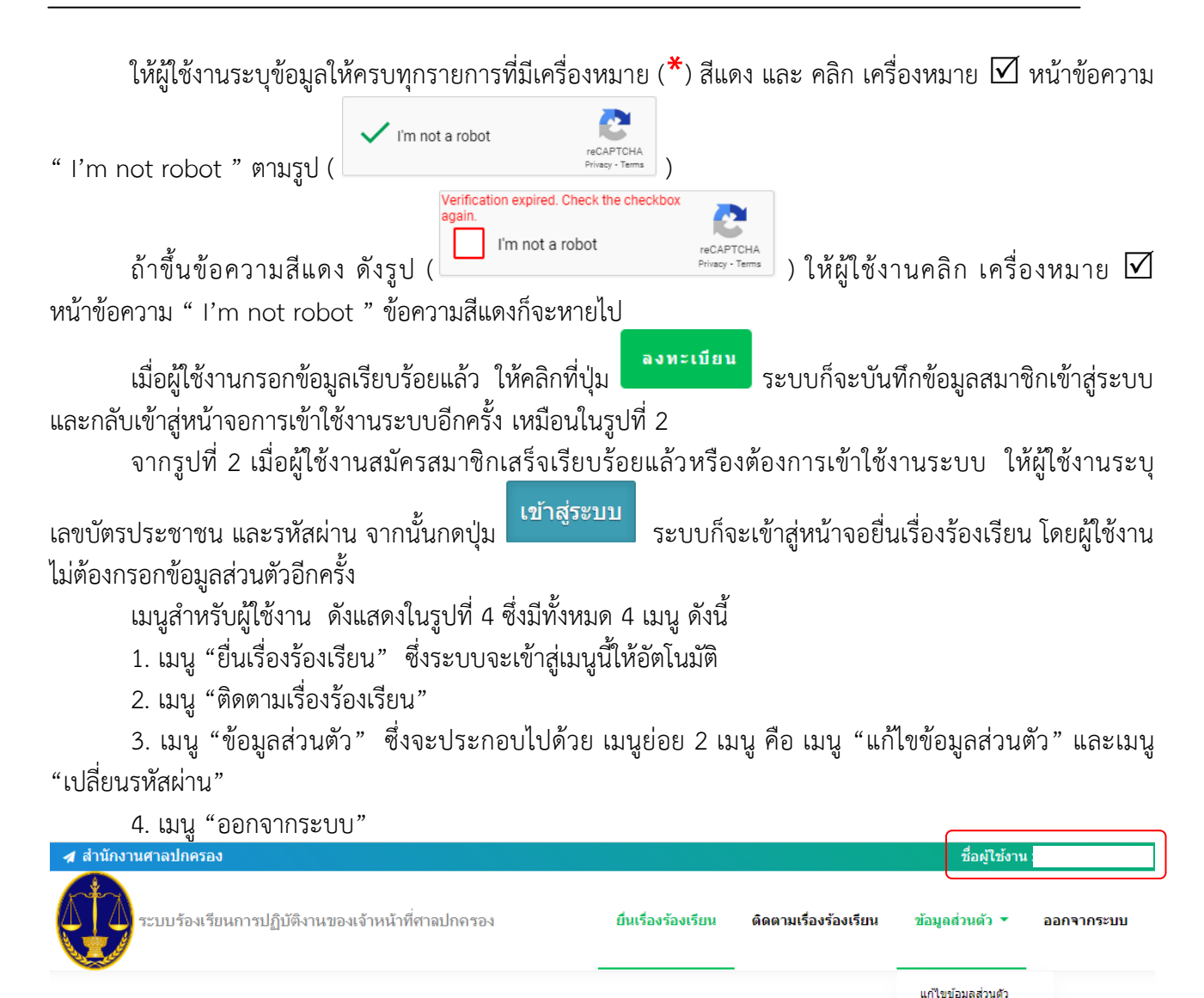

รูปที่ 4 เมนูสำหรับผู้ใช้งาน

เปลี่ยนรหัสผ่าน

<u>หมายเหตุ</u> จากรูปที่ 4 ตรงมุมบนด้านขวามือ (กรอบสีแดง) ถ้าระบบไม่แสดงชื่อผู้ใช้งาน ให้ทำการคลิกที่เมนู "ออกจากระบบ" และทำการเข้าใช้งานระบบใหม่อีกครั้ง

# <u>การยื่นเรื่องร้องเรียน</u>

เมื่อผู้ใช้งานเข้าใช้งานระบบ ระบบจะแสดงหน้าจอยื่นเรื่องร้องเรียน ดังแสดงในรูปที่ 5 โดยผู้ใช้งานไม่ต้อง กรอกข้อมูลส่วนบุคคล เพราะระบบจะนำข้อมูลที่ผู้ใช้งานได้กรอกไว้ตอนสมัครมาแสดง ให้ผู้ใช้งานกรอกข้อมูลตรง

รายการที่มี (\*) สีแดง ให้ครบทุกรายการ

- หัวข้อเรื่องร้องทุกข์ร้องเรียน
- ชื่อ-นามสกุล/หน่วยงาน ผู้ถูกร้องเรียน
- รายละเอียดของเรื่อง
- สิ่งที่ต้องการให้แก้ไข
- เอกสารประกอบ (ถ้ามี) ซึ่งผู้ใช้งานสามารถแนบไฟล์ได้ 2 ไฟล์ แต่ละไฟล์มีขนาดไม่เกิน 20MB

|                                                                                                    | ันเดือนปีที่ร้องทุกข์ :                                                                                                    |                                                                                    | เวลาที่ร้องทุกข์ :           |  |  |
|----------------------------------------------------------------------------------------------------|----------------------------------------------------------------------------------------------------|------------------------------------------------------------------------------------|------------------------------|--|--|
| 14-02-2566                                                                                                    |                                                                                                    | 09:31                                                                              |                              |  |  |
| อ-นามสกุล :                                                                                                    |                                                                                                    | อายุ: 20 ปี                                                                        |                              |  |  |
| พศ: หญิง                                                                                                    |                                                                                                    | อาชีพ: -                                                                           |                              |  |  |
| ⊔อร์โทรศัพท์ :                                                                                                    | เบอร์โทรสาร: -                                                                                                    | เบอร์โทรศัพท์มือถือ :                                                              | E-mail :                     |  |  |
| ้ำนเลขที่: 1                                                                                                    | หมู่ที่: 2                                                                                                    | ชอย :                                                                              | ถนน :                        |  |  |
| <b>เ้งหวัด :</b> กรุงเทพมหานคร                                                                                                    | อำเภอ: บางเขน                                                                                                    | ตำบล: อนุสาวรีย์                                                                   | รหัสไปรษณีย์: -              |  |  |
|                                                                                                    | ข้อมูลเกี่                                                                                                    | ยวกับเรื่องร้องทุกข์                                                               |                              |  |  |
| ยน : เลขาธิการสำนักงานศาลปกครอ<br>ะะเภทการร้องทุกข์ ร้องเรียน : 🔘 1                                                                                                    | วง<br>บุคคลภายนอกร้องทุกข์ ร้องเรียน                                                                                                    | ช่องทางร้องทุกข์ ร้องเรียน : 🔘 ท                                                   | างเว็บไซต์ของสำนักงานศาลปกคร |  |  |
| วข้อเรื่องร้องทุกข์ ร้องเรียน : *                                                                                                    |                                                                                                    |                                                                                    |                              |  |  |
| อ-นามสกุล/หน่วยงาน ผู้ถูกร้องเรีย                                                                                                    | น:*                                                                                                    |                                                                                    |                              |  |  |
|                                                                                                    |                                                                                                    |                                                                                    |                              |  |  |
| 7 ► : B I U 0 0 0 0 0 0 0 0 0 0 0 0 0 0 0 0 0 0                                                                                                    |                                                                                                    | iefault v <sup>;</sup> Size default v <sup>;</sup> 法危险                             |                              |  |  |
|                                                                                                    |                                                                                                    |                                                                                    |                              |  |  |
| 2 23 0                                                                                                    |                                                                                                    |                                                                                    |                              |  |  |
| ✔ ↔ Q أن أن أن أن أن أن أن أن أن أن أن أن أن أ                                                                                                    |                                                                                                    |                                                                                    |                              |  |  |
| <ul> <li>▲ ● ●</li> <li>สิ่งที่ต้องการให้แก้ไข:* (กรุณาระบุ)</li> <li>● ●: B I U ● ×. ×': ■</li> <li>■ : J = := : = ●</li> </ul>                                                                                                    | ¶4 : T. T. X. : . X. :                                                                                                    | fault v) <sup>:</sup> Size [default v) <sup>:</sup> 迷 陷 圈 …                        |                              |  |  |
| <ul> <li> </li> <li> </li> <li> </li> <li> </li> <li> </li> <li> </li> <li> </li> <li> </li> <li> </li> <li> </li> <li> </li> <li> </li> <li> </li> <li> </li> <li> </li> <li> </li> <li> </li> </ul>                                                                                                    | 14 : T. X : A . X : Ø : Font de                                                                                                    | fault v) <sup>:</sup> Size (default v) <sup>:</sup> 法 陷 险 :                        |                              |  |  |
|                                                                                                    | M                                                                                                    | fault v) <sup>:</sup> Size default v : 😹 🕮 👼 ::<br>ก็ไม่เกิน 20MB)                 |                              |  |  |
| <ul> <li>✔ ♥ ♥</li> <li>✔ ♥ ♥</li> <li>✔ ♥ ●</li> <li>✔ ♥ ●</li> <li>✔ ♥ ●</li> <li>✔ ♥ ●</li> <li>✔ ♥</li> <li>♥ ●</li> <li>♥ ●</li></ul> | Ti j T T X i A Y K i P i P i Font de                                                                                                    | fault v) <sup>i</sup> Size [default v) <sup>ii</sup> ⊯ แิโเล ii<br>ติไม่เกิน 20MB) |                              |  |  |
| <ul> <li>✔ ♥ ♥</li> <li>&gt;งที่ต้องการให้แก้ไข:* (กรุณาระบุ)</li> <li>♥ ● I U ● ×, × : ► ↑</li> <li>● I I U ● ×, × : ► ↑</li> <li>● I I U ● ×, × : ► ↑</li> <li>● I I U ● ×, × : ► ↑</li> <li>● I I U ● ×, × : ► ↑</li> <li>● I I U ● ×, × : ► ↑</li> <li>● I I U ● ×, × : ► ↑</li> <li>● I I U ● ×, × : ► ↑</li> <li>● I I U ● ×, × : ► ↑</li> <li>● I U ● ×, × : ► ↑</li> <li>● I U ● ×, × : ► ↓</li> <li>● I U ● ×, × : ► ↓</li> <li>● I U ● ×, × : ► ↓</li> <li>● I ∪ ∪ □ ↓</li> <li>● I ∪ ∪ ∪ ↓</li> <li>● I ∪ ∪ ∪ ∪ ∪ ↓</li> <li>● I ∪ ∪ ∪ ∪ ∪ ∪ ∪ ∪ ∪ ∪ ∪ ∪ ∪ ∪ ∪ ∪ ∪ ∪</li></ul>                                                                                                    | Ta i T T T X i O T X i O T Font de<br>pdf doc docx jpg jpeg png gf *29110                                                                                                    | fault v) <sup>‡</sup> Size [default v) <sup>‡</sup> <b>มัติเต</b> ิ) <sup>‡</sup>  |                              |  |  |
| <ul> <li>เจ้าผู้เลืองการให้แก้ไข:* (กรุณาระบุ)</li> <li>เจ้า B I U ((กรุณาระบุ))</li> <li>เจ้า B I U ((กรุณาระบุ))</li> <li>เจ้า B I U ((กรุณาระบุ))</li> <li>เจ้า B I U ((กรุณาระบุ))</li> <li>เจ้า B I U ((กรุณาระบุ))</li> <li>เจ้า B I U ((กรุณาระบุ))</li> <li>เจ้า B I U ((กรุณาระบุ))</li> <li>เจ้า B I U (((กรุณาระบุ)))</li> <li>เจ้า B I U (((((((((((((((((((((((((((((((((</li></ul>                                                                                                    | Image: Image: | fault v <sup>;;</sup> Size default v <sup>;;</sup> 🕷 🕅 🐻 <sup>;;</sup>             |                              |  |  |
| <ul> <li>▲ ↔ ▲     </li> <li>★ ↔ ▲     </li> <li>★ ↓ ▲     <li>★ ↓ ▲     <li>★ ↓ ▲     <li>★ ↓ ▲     </li> <li>★ ↓ ▲     </li> <li>★ ↓ ▲      </li> <li>★ ↓ ▲     </li> <li>★ ↓ ▲     </li> <li>★ ↓ ▲     </li> <li>★ ↓ ▲     </li> <li>★ ↓ ▲     </li> <li>★ ↓ ▲     </li> <li>★ ↓ ▲     </li> <li>★ ↓ ▲     </li> <li>★ ↓ ▲     </li> <li>★ ↓ ▲     </li> <li>★ ↓ ▲     </li> <li>★ ↓ ▲     </li> <li>★ ↓ ▲      </li> <li>★ ↓ ▲      </li> <li>★ ↓ ▲      </li> <li>★ ↓ ▲      ★ ↓ ▲      ★ ↓ ▲      ★ ↓ ▲      ★ ↓ ▲      ★ ↓ ▲      ★ ↓ ▲      ★ ↓ ▲      ★ ↓ ▲      ★ ↓ ▲      ★ ↓ ▲      ★ ↓ ▲      ★ ↓ ▲      ★ ↓ ▲      ★ ↓ ▲      ★ ↓ ▲      ★ ↓ ▲      ★ ↓ ▲      ★ ↓ ▲      ★ ↓ ▲      ★ ↓ ▲      ★ ↓ ▲      ★ ↓ ▲       ★ ↓ ▲</li></li></li></li></ul>                                                                                                    | Till     Till                                                                                                    | fault                                                                              |                              |  |  |
| ไม่มีห้คืองการไม่แก้ไข:* (กรุณาระบุ) <ul> <li> <li> </li> <li> <li> <li> <li> <li> <li> <li> <li> <li> <li> <li> <li> <li> <li> <li> <li> <li> <li> </li> <li> <li> </li> <li> </li> <li></li></ul>                                                                                                    | Time       Image: Time       Image: Time       <                                                                                                    | fault v : Size default v : 🖗 🕮 👼 ::<br>คไม่เกิน 20MB)                              |                              |  |  |

#### <u>การติดตามเรื่องร้องเรียน</u>

เมื่อผู้ใช้งานต้องการติดตามความเคลื่อนไหวของเรื่องร้องทุกข์ฯ ที่ได้แจ้งมายังศาลปกครอง หลังจากที่ ผู้ใช้งานเข้าสู่ระบบเรียบร้อยแล้ว ให้คลิกเลือกเมนู "ติดตามเรื่องร้องเรียน" จะได้หน้าจอ ดังแสดงในรูปที่ 6

|          | รายการเรื่องร้องทุกข์-ร้องเรียนของ |                    |                     |                                                                  |                                               |                  |
|----------|------------------------------------|--------------------|---------------------|------------------------------------------------------------------|-----------------------------------------------|------------------|
| สถานะติ  | ก้ดตามงาน: 🤇                       | ) ทั้งหมด () อยู่ร | ระหว่างการพิจารณา 🔿 | อยู่ระหว่างดำเนินการ () ดำเนินการแล้วเสร็จ () ไม่รับเรื่อง       |                                               |                  |
|          |                                    |                    |                     |                                                                  |                                               |                  |
|          |                                    |                    |                     | ผลการค้นหา                                                       |                                               |                  |
| ลำดับที่ | เลขทะเบียน<br>รับ                  | วันที่ร้องเรียน    | ผู้ถูกร้องเรียน     | สาระสำคัญของเรื่องร้องทุกข์-ร้องเรียน                            | สถานะ                                         | ดูราย<br>ละเอียด |
| 1        |                                    | 09-02-2566         | นายร้องเรียน        | รายละเอียด                                                       | อยู่ระหว่างการ<br>พิจารณา                     | ดูรายละเอียด     |
| 2        | ปด2/2566                           | 09-02-2566         | จินตนา จินตนา       | คดีหมายเลขดำที่ 1/2565 ขอความเป็นธรรมแก่ผู้ได้รับความเดือดร้อน   | รับเรื่องไว้ดำเนินการ                         | ดูรายละเอียด     |
| 3        | ปอ2/2566                           | 09-02-2566         | แนบไฟล์             | ทดสอบการแนบไฟล์<br>มีไฟล์ 1 <u>ไฟล์</u>                          | ดำเนินการแล้วเสร็จ<br>(ยุดิเรื่องแจ้งผู้ร้อง) | ดูรายละเอียด     |
| 4        |                                    | 13-01-2566         | ปกปิด               | ทดสอบ                                                            | อยู่ระหว่างการ<br>พิจารณา                     | ดูรายละเอียด     |
| 5        |                                    | 29-11-2565         | นายผู้ถูกร้องเรียน  | รายละเอียด<br>1 รายละเอียดของเรื่อง<br>2 ผู้ <i>ถูกร้องเรียน</i> | ไม่รับเรื่องร้องเรียน                         | ดูรายละเอียด     |
| 6        | ปอ1/2565                           | 21-11-2565         | นายถูกร้องเรียน     | รายละเอียดของเรื่อง <u>ร้องเรียน</u>                             | ดำเนินการแล้วเสร็จ<br>(ยุติเรื่อง)            | ດູรายລະເอียด     |
| 7        |                                    | 15-11-2565         | นายถูกร้องเรียน     | รายละเอียดของ <u>เรื่องร้องเรียน</u><br>1 ข้อที่ 1<br>2 ข้อที่ 2 | อยู่ระหว่างการ<br>พิจารณา                     | ดูรายละเอียด     |

## รูปที่ 6 รายการเรื่องร้องทุกข์-ร้องเรียน ที่สามารถติดตามความเคลื่อนไหว

จากรูปที่ 6 จะแสดงรายการเรื่องร้องทุกข์-ร้องเรียนของผู้ใช้งาน โดยระบบจะแสดงรายการเรื่องร้องทุกข์ฯ ทั้งหมดที่ผู้ใช้งานได้ร้องเรียนผ่านระบบ ซึ่งผู้ใช้งานสามารถเลือกได้ว่า จะดูรายการเรื่องร้องทุกข์ฯ ที่อยู่ในสถานะใด ซึ่งมีด้วยกัน 4 สถานะ คือ อยู่ระหว่างการพิจารณา / อยู่ระหว่างดำเนินการ / ดำเนินการแล้วเสร็จ / ไม่รับเรื่อง จากข้อมูลในตารางในรูปที่ 6 ในช่องสถานะ จะมีสถานะ ทั้งหมด 4 สถานะ ดังนี้

 สถานะ "อยู่ระหว่างการพิจารณา" สำหรับเรื่องร้องทุกข์ฯ ที่ได้ยื่นเรื่องเข้าสู่ระบบ และอยู่ระหว่าง การพิจารณาของเจ้าหน้าที่ ว่าเรื่องร้องทุกข์ฯ ดังกล่าว อยู่ในขอบเขตอำนาจของศาลปกครองที่จะรับดำเนินการ หรือไม่

- สถานะ อยู่ระหว่างดำเนินการ" สำหรับเรื่องร้องทุกข์ฯ ที่อยู่ระหว่างการดำเนินงานของศาลปกครอง
- สถานะ "ดำเนินการแล้วเสร็จ" สำหรับเรื่องร้องทุกข์ฯ ที่ดำเนินการแล้วเสร็จ

 สถานะ "ไม่รับเรื่องร้องเรียน" สำหรับเรื่องร้องทุกข์ฯ ที่เจ้าหน้าที่พิจารณาแล้วเห็นว่า ไม่อยู่ใน ขอบเขตอำนาจของศาลปกครอง ซึ่งไม่สามารถรับเรื่องมาดำเนินการได้

เมื่อผู้ใช้งานต้องการดูรายละเอียดของเรื่องร้องทุกข์ฯ ให้ คลิก ที่ข้อความ "ดูรายละเอียด" จะได้หน้าจอ

ดังแสดงในรูปที่ 7 เมื่อผู้ใช้งานดูรายละเอียดเสร็จเรียบร้อย ให้กดปุ่ม (

| n a ada e como                                                         |                              | dr. e en en                                            |                        |  |  |  |
|------------------------------------------------------------------------|------------------------------|--------------------------------------------------------|------------------------|--|--|--|
| วันเดือนปีที่ร้องทุกข์: 29-11-2565                                     |                              | เวลาที่ร้องทุกข์ : 13:35                               |                        |  |  |  |
| ชื่อ-นามสกุล :                                                         |                              | อายุ: 20 ปี                                            |                        |  |  |  |
| เพศ: หญิง                                                              |                              | อาชีพ: -                                               |                        |  |  |  |
| เบอร์โทรศัพท์: 02                                                      | เบอร์โทรสาร : -              | <b>เบอร์โทรศัพท์มือถือ :</b> 081                       | E-mail :               |  |  |  |
| บ้านเลขที่: 1                                                          | หมู่ที่: 2                   | <b>ชอย:</b> soi                                        | ถนน: road              |  |  |  |
| จังหวัด: กรุงเทพมหานคร                                                 | อำเภอ: บางเขน                | ตำบล: อนุสาวรีย์                                       | รหัสไปรษณีย์: -        |  |  |  |
| ประเภทการร้องทุกข์ ร้องเรียน : บุคคลภา                                 | ยนอกร้องทุกข์ ร้องเรียน      | ช่องทางร้องทุกข์ ร้องเรียน : ทางเว็บไซต                | ์ของส่านักงานศาลปกครอง |  |  |  |
| เรียน: เลขาธิการสำนักงานศาลปกครอง                                      |                              | หัวข้อเรื่องร้องทุกข์ ร้องเรียน : ร้องทุกข์ผ่านเว็บศาล |                        |  |  |  |
| ชื่อ-นามสกุล/หน่วยงาน ผู้ถูกร้องเรียน :                                |                              |                                                        |                        |  |  |  |
| รายละเอียดของเรื่อง: รายละเอียด                                        |                              |                                                        |                        |  |  |  |
|                                                                        |                              |                                                        |                        |  |  |  |
| สิ่งที่ต้องการให้แก้ไข: สิ่งที่ต้องการให้แก้                           | 1ข                           |                                                        |                        |  |  |  |
|                                                                        |                              |                                                        |                        |  |  |  |
| เอกสารแนบ (ถ้ามี) :                                                    |                              |                                                        |                        |  |  |  |
| ไฟล์เอกสารที่ 1 : ไม่มีเอกสารแนบ<br>ไฟล์เอกสารที่ 2 : ไม่มีเอกสารแนน   |                              |                                                        |                        |  |  |  |
| งกละอาสารที่ 2 - โฟล์เปลี่ 1982<br>สองมหลวะส่งเป็นเวน + ไฟล์เปลี่ 1982 |                              |                                                        |                        |  |  |  |
| สถานสาย และ                                                            |                              |                                                        |                        |  |  |  |
|                                                                        |                              |                                                        |                        |  |  |  |
| หมายเหตุ: ใมรบเนองจากเรองดงกลาวไม่ไ                                    | เดอยู่เนเขตอำนาจของศาลปกครอง |                                                        |                        |  |  |  |
|                                                                        | រ                            | le                                                     |                        |  |  |  |
|                                                                        | รูปที่ 7 หน้าจอดูรา          | เยละเอียดเรื่องร้องทุกข์                               |                        |  |  |  |
|                                                                        | ય ધ                          | 4                                                      |                        |  |  |  |

ข้อมูลเกี่ยวกับเรื่องร้องทุกข์

### <u>การแก้ไขข้อมูลส่วนตัว</u>

จากรู<sup>1</sup>ปที่ 4 เมื่อผู้ใช้งานต้องการแก้ไขข้อมูลส่วนตัว ให้คลิกที่เมนู "ข้อมูลส่วนตัว" และเลือกเมนู "แก้ไข ข้อมูลส่วนตัว" จะได้หน้าจอการแก้ไขข้อมูลส่วนตัว ดังแสดงในรูปที่ 8 เมื่อผู้ใช้งานแก้ไขข้อมูลเสร็จเรียบร้อย ให้กด ปุ่ม ระบบจะทำการบันทึกข้อมูลที่แก้ไขเข้าสู่ระบบ หากผู้ใช้งานต้องการยกเลิกการแก้ไขข้อมูลส่วนตัว ให้กดปุ่ม

8

| แก้ไขข้อมูลส่วนตัว           |  |                |   |                     |           |               |
|------------------------------|--|----------------|---|---------------------|-----------|---------------|
| ตำนำหน้าชื่อ :<br>นางสาว     |  | ਸ਼ੁੱਹ :<br>•   |   |                     | นามสกุล : |               |
| เลขประจำตัวประชาชน :         |  |                |   | อายุ (ปี) :<br>20   |           |               |
| อาชีพ :<br>-                 |  |                |   | เพศ:<br>○ชาย ●หญิง  |           |               |
| เบอร์โทรศัพท์ :<br>02        |  |                |   | เบอร์โทรสาร :<br>-  |           |               |
| เบอร์โทรศัพท์มือถือ :<br>081 |  |                |   | E-mail :            |           |               |
| บ้านเลชที่ :<br>1            |  | หมู่ที่ :<br>2 |   | ชอย :<br>soi        |           | ถนน :<br>road |
| จังหวัด :<br>กรุงเทพมหานคร   |  |                | ~ | อำเภอ :<br>บางเขน   |           | ~             |
| ต่าบล :<br>อนุสาวรีย์        |  |                | ~ | รหัสไปรษณีย์ :<br>- |           |               |
|                              |  |                |   |                     |           |               |

แก้ไข ยกเลิก

รูปที่ 8 หน้าจอแก้ไขข้อมูลส่วนตัว

## <u>การเปลี่ยนรหัสผ่าน</u>

จากรูปที่ 4 เมื่อผู้ใช้งานต้องการเปลี่ยนรหัสผ่าน ให้คลิกที่เมนู "ข้อมูลส่วนตัว" และเลือกเมนู "เปลี่ยน รหัสผ่าน" จะได้หน้าจอการแก้ไขรหัสผ่าน ดังแสดงในรูปที่ 9 เมื่อผู้ใช้งานใส่ "รหัสผ่านใหม่" และ "ยืนยันรหัสผ่าน ใหม่" เสร็จเรียบร้อย ให้กดปุ่ม <sup>แก้ไข</sup> ระบบจะทำการบันทึกข้อมูลที่แก้ไขเข้าสู่ระบบ หากผู้ใช้งานไม่ต้องการ เปลี่ยนรหัสผ่าน ให้กดปุ่ม

9

|                        | แก้ไขรหัสผ่าน |  |
|------------------------|---------------|--|
| รหัสผ่านไหม่ : *       |               |  |
| ยืนยันรหัสผ่านใหม่ : * |               |  |
|                        | ยืนยัน ยกเล็ก |  |

รูปที่ 9 หน้าจอแก้ไขรหัสผ่าน

#### <u>การออกจากระบบ</u>

เมื่อผู้ใช้งานต้องการออกจากระบบ ให้คลิกที่เมนู "ออกจากระบบ" ระบบจะแสดงหน้าจอการเข้าใช้งาน ระบบ ดังแสดงในรูปที่ 2 อีกครั้ง

10